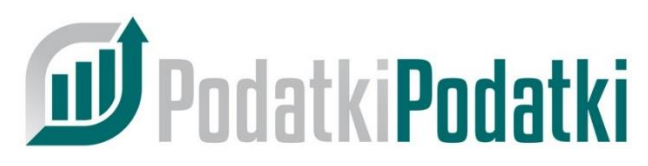

INNOWACYJNY SYSTYEM ZARZĄDZANIA Biurem Rachunkowym

Firmy – dodawanie, edycja, rok rozliczeniowy - deklaracje, MENU - konfiguracja

| 1. | <u>Doda</u>                                                                                                    | awanie/import Firm (Klientów)                                                                                                    | str. 1                                                                                                    |
|----|----------------------------------------------------------------------------------------------------|----------------------------------------------------------------------------------------------------|----------------------------------------------------------------------------------------------------|
|    | 1.1<br>1.2<br>1.3                                                                                                    | <u>ręczne dodanie Klienta do bazy</u><br><u>import Klientów z szablonu</u><br>przypisanie deklaracji do roku rozliczeniowego                                                  | str. 1<br>str. 5<br>str. 7                                                                                            |
| 2. | <u>Konf</u>                                                                                                    | <u>iguracja Firm – MENU</u>                                                                                                    | str. 8                                                                                                    |
|    | <ol> <li>2.1</li> <li>2.2</li> <li>2.3</li> <li>2.4</li> <li>2.5</li> <li>2.6</li> <li>2.7</li> <li>2.8</li> <li>2.9</li> </ol> | Ustawienia firmy<br>Checklista<br>Umowa<br>Notatka<br>Utwórz konto użytkownika<br>Utwórz rok rozliczeniowy<br>Wygeneruj formularz UPL-1<br>Raport czasomierza<br>Cenniki      | str. 10<br>str. 11<br>str. 12<br>str. 12<br>str. 12<br>str. 12<br>str. 12<br>str. 12<br>str. 12<br>str. 12<br>str. 12 |
| 3. | <u>Ope</u>                                                                                                    | racje na zaznaczonych firmach                                                                                                    | str. 13                                                                                                    |
|    | <ol> <li>3.1</li> <li>3.2</li> <li>3.3</li> <li>3.4</li> </ol>                                                                  | <u>Wygeneruj/wyślij formularze UPL-1</u><br><u>Utwórz konta użytkowników</u><br><u>Dodaj deklaracje do roku rozliczeniowego</u><br><u>Utwórz rok rozliczeniowy z szablonu</u> | str. 14<br>str. 14<br>str. 15<br>str. 15                                                                              |

- 1. Dodawanie/import Firm (Klientów)
  - 1.1 ręczne dodanie Klienta do bazy
    - a) na lewym pasku nawigacji kliknij Firmy
    - b) w prawym dolnym rogu ekranu naciśnij przycisk

| Dane teleadresowe              |                   |              |                   |        |
|--------------------------------|-------------------|--------------|-------------------|--------|
| NIP                            | REGON             |              | KRS               |        |
| Nazwa                          |                   |              |                   |        |
| Ulica                          |                   | Nr domu      | Nr mies           | zkania |
| Nojewództwo                    | Powiat            |              | Gmina             |        |
| Miasto                         |                   | Kod pocztowy | Państwo<br>Polska |        |
| Soba kontaktowa                | Adres email       |              | Telefon           |        |
| i Dodatkowe informacje         |                   |              |                   |        |
| Data rozpoczęcia obsługi firmy | V 🛱 Data zakońsza |              | Urzad Skarbowy    |        |

- c) w pole NIP wpisz nr NIP Klienta i naciśnij ENTER dane zostaną pobrane z GUS
- d) w pole Osoba kontaktowa wpisz dane personalne Klienta
- e) w pole Adres email wpisz adres do wysyłania informacji email o podatkach – adres ten będzie jednocześnie loginem Klienta do Jego Panelu Klienta
- f) w pole Telefon wpisz nr telefonu Klienta do kontaktów oraz do wysyłania wiadomości SMS

g) w pole Data rozpoczęcia obsługi firmy wpisz datę od której będziesz obsługiwał w systemie deklaracje Klienta

Data zakończenia obsługi służy do określenia daty zakończenia współpracy z Klientem – w kolejnym miesiącu od tej daty deklaracje klienta będą nieaktywne

 h) pole Urząd Skarbowy jest polem słownikowym, wybranie odpowiedniego Urzędu jest konieczne do generowania UPL-1 oraz czynnego żalu w systemie

| Forma działalności                                                                                              | •       |       | Rozliczen   | ie kwartalne | e A | nalityka l | FΚ     |        |    |
|----------------------------------------------------------------------------------------------------|---------|-------|-------------|--------------|-----|------------|--------|--------|----|
| Sposób zapiaty<br>Domyślnie - Przelew 7 dni                                                                     |         |       |             |              |     |            |        | •      |    |
| Seria numeracji faktur                                                                                          |         |       |             |              |     |            |        | •      |    |
| Fakturowanie                                                                                                    |         |       |             |              |     |            |        |        |    |
| Zakres obsługi                                                                                                  |         |       |             |              |     |            |        |        |    |
| Kadry i płace KPIR Księga handlowa ZUS                                                                          | Ryczał  | t     | Karta podat | kowa VA      | T ( | Czynsze    |        |        |    |
|                                                                                                    |         |       |             |              |     |            |        |        |    |
| Alesiąc, z którego system pobierze liczbę pracowników przy f                                                    | akturov | vaniu |             |              |     |            |        |        |    |
| Poprzedni miesiąc                                                                                               |         |       |             |              |     |            |        |        |    |
| 🔵 Bieżący miesiąc                                                                                               |         |       |             |              |     |            |        |        |    |
| Forma obsługi Klienta                                                                                           |         |       |             |              |     |            |        |        |    |
| <ul> <li>Umowa elektroniczna z fakturowaniem<br/>Nowy Klient fakturowany z systemu PodatkiPodatki.pl</li> </ul> |         |       |             |              |     |            |        |        |    |
| O Umowa papierowa z fakturowaniem<br>Obsługiwany Klient fakturowany z systemu PodatkiPodatki.pl                 |         |       |             |              |     |            |        |        |    |
| O Umowa papierowa bez fakturowania<br>Obsługiwany Klient fakturowany w innym systemie                           |         |       |             |              |     |            |        |        |    |
|                                                                                                    |         |       |             |              |     | ×z         | AMKNIJ | > ZAPI | sz |

- i) pole Forma działalności jest polem słownikowym, wybierz rodzaj działalności Klienta
- j) jeżeli rozliczasz Klienta kwartalnie zaznacz pole Rozliczenie kwartalne
- k) pole Analityka FK może pozostać puste, służy ono do określenia analityki Klienta w planie kont Waszego Biura

- pole Sposób zapłaty domyślnie jest uzupełnione terminem 7 dni, służy do określenia domyślnej metody płatności za faktury Biura przy automatycznym fakturowaniu Klientów
- m) pole Seria numeracji faktur może pozostać puste, służy do określenia serii numeracyjnej przy pomocy której będą wystawiane faktury dla Klienta, Biuro może definiować dowolną ilość serii numeracji i podpinać je pod konkretnych Klientów
- n) Zakres obsługi poprzez zaznaczenie odpowiednich pól (Kadry i płace, KPiR, Księga handlowa, ZUS, Ryczałt, Karta podatkowa, VAT, Czynsze) określamy zakres obsługi Klienta

Zaznaczenie Kadry i płace, lub ZUS – aktywuje cennik kadrowy

Zaznaczenie KPiR, Księga handlowa, Ryczałt, Karta podatkowa, VAT – aktywuje cennik księgowy

Zakres Czynsze służy tylko i wyłącznie do obsługi klientów czynszowych w przypadku, kiedy Biuro prowadzi wynajem pomieszczeń.

Zakresy obsługi wchodzą do umowy z Klientem w przypadku generowania umów elektronicznych z systemu.

o) Miesiąc, z którego system pobierze liczbę pracowników przy fakturowaniu – służy do określenia czy liczbę pracowników dla cenników kadrowych pobieramy z bieżącego czy poprzedniego miesiąca kalendarzowego. Liczba dokumentów do cenników księgowych zawsze pobierana jest z miesiąca poprzedniego wg zasady "W bieżącym miesiącu pracujemy na dokumentach klienta z poprzedniego miesiąca"

### p) Forma obsługi Klienta

 Umowa elektroniczna z fakturowaniem – polecana dla nowych Klientów, z którymi będziemy zawierali umowę elektroniczną w systemie i którzy będą automatycznie fakturowani w systemie

 Umowa papierowa z fakturowaniem – polecana dla obecnych Klientów, z którymi mamy już zawarte umowy a którzy będą automatycznie fakturowani w systemie

 Umowa papierowa bez fakturowania – polecana dla obecnych Klientów, z którymi mamy już zawarte umowy a których nie będziemy automatycznie fakturować w systemie

q) Po zaznaczeniu odpowiednich opcji naciśnij przycisk ZAPISZ system zapisze Klienta do bazy danych oraz poinformuje o możliwości utworzenia konta w Panelu Klienta. Jeżeli checkbox Utwórz konto użytkownika pozostanie zaznaczony, po naciśnięciu przycisku ZAPISZ system na podany adres email Klienta wyśle link aktywacyjny pozwalający na ustalenie hasła dostępu do Panelu Klienta. Jeżeli nie chcesz tworzyć konta dla Klienta, checkbox w polu Utwórz konto użytkownika pozostaw pusty i naciśnij przycisk

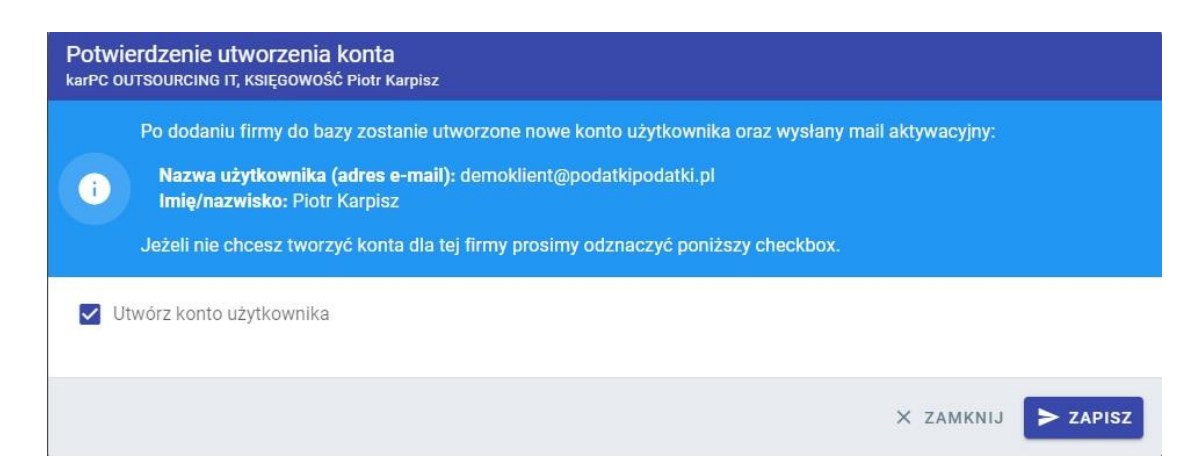

#### 1.2 import Klientów z szablonu

Oprócz ręcznej metody dodawania pojedynczych Klientów do bazy danych w systemie istnieje możliwość szybkiego, automatycznego dodania Klientów do bazy na podstawie szablonu.

| a) | na | lewym | pasku | nawigacji | kliknij | Firmy |
|----|----|-------|-------|-----------|---------|-------|
|----|----|-------|-------|-----------|---------|-------|

| b) | naciśnij przycisk                                                                                                    | IMPORT FIRM                                                                                                    |                                                                                                    |   |
|----|----------------------------------------------------------------------------------------------------|----------------------------------------------------------------------------------------------------|----------------------------------------------------------------------------------------------------|---|
|    | Wybór pliku     ALSA ILISA ILIS ILIS ILIS ILIS ILIS                                                                                                    |                                                                                                    |                                                                                                    |   |
|    | Import danych jest możliwy z pliku w formacie XLS, XL<br>może być długotrwala.                                                                                                    | SX lub ODS, przygotowanych na bazle szablonu. Dane                                                                                                    | ane adresowe i nazwy firm są pobierane z bazy GUS, w przypadku import większej liczby firm operacj                                                                                                    | а |
|    | Informacje dotyczące formatu danych:<br>Pole ROZLICZENIE (M/K) - może zawierać jedynie w<br>Pole DZIALALNOSC - może zawierać skrót formy d<br>Pole NAZWA oraz pola z adresem nie są wymagan<br>nazwy oraz nie zostanie znaleziona w bazie GUS.<br>Pole DATA OBSLUGI - można podać datę z zakresu | vartość 渊 (rozliczenie miesięczne) lub 🗶 (rozliczeni<br>ziałalności, dostępne wartości można zobaczyć na str<br>e, ale mogą być użyte w przypadku problemów z pobr<br>od 1 stycznia poprzedniego roku do daty dzisiejszej, j | venie kwartalne)<br>i stronie <b>Formy działalności</b><br>zbraniem danych z sytemu GUS <b>. Firma nie będzie mogła zostać zapisana w bazie jeśli nie podano</b><br>ej, puste pole jest równoznaczne z wpisaniem daty dzisiejszej. |   |
|    | ← POWRÓT DO LISTY FIRM                                                                                                    |                                                                                                    | POBIERZ SZABLON                                                                                                    |   |
| c) | naciśnij przycisk                                                                                                    | POBIERZ SZABLON                                                                                                    |                                                                                                    |   |

# d) w pobranym szablonie uzupełnij dane Twoich Klientów

| 1 | A          | В            | С                 | D             | E                            | F         | G                   | H |
|---|------------|--------------|-------------------|---------------|------------------------------|-----------|---------------------|---|
| 1 | NIP        | DATA OBSLUGI | ROZLICZENIE (M/K) | OSOBA         | EMAIL                        | TELEFON   | DZIALALNOSC         |   |
| 2 | 8261554948 | 1.10.2020    | M                 | Piotr Karpisz | demoklient@podatkipodatki.pl | 517304248 | KPiR                |   |
| 3 |            |              |                   |               |                              |           | KPiR                |   |
| 4 |            |              |                   |               |                              |           | Ryczałt<br>SP Z O O |   |
| 5 |            |              |                   |               |                              |           | SP.K.               |   |
| 6 |            |              |                   |               |                              |           | SP.J.               |   |
| 7 |            |              |                   |               |                              |           | OPP                 |   |
| 8 |            |              |                   |               |                              |           |                     |   |
| 9 |            |              |                   |               |                              |           |                     |   |

#### - NIP Klienta

- DATA OBSŁUGI od kiedy obsługujemy deklaracje Klienta
- ROZLICZENIE M miesięczne, K kwartalne
- OSOBA dane personalne Klienta
- EMAIL adres email do kontaktów i Panelu Kleinta
- TELEFON nr telefonu do kontaktów i SMS-ów
- DZIAŁALNOŚĆ wybór działalności ze słownika
- e) po uzupełnieniu i zapisaniu szablonu na dysku komputera kliknij przycisk wczytaj plik, system pobierze dane z szablonu i poinformuje o ewentualnych brakach lub błędach,

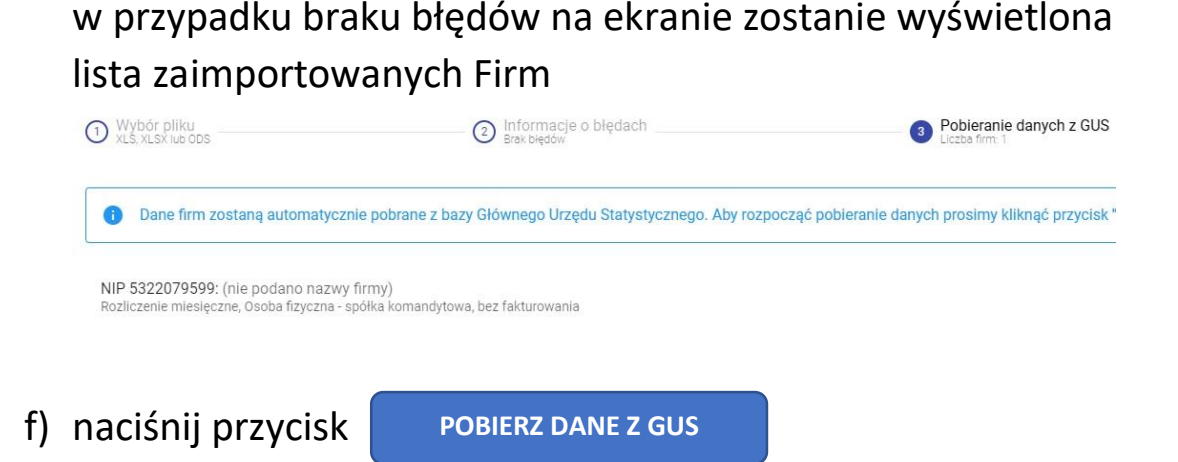

g) system połączy się z bazą GUS i pobierze dane identyfikacyjne Klienta – jeżeli podczas pobierania danych wystąpiły błędy powtórz czynność pobierania danych z GUS jeszcze raz, Firmy, które nie występują w bazie GUS zostaną pominięte

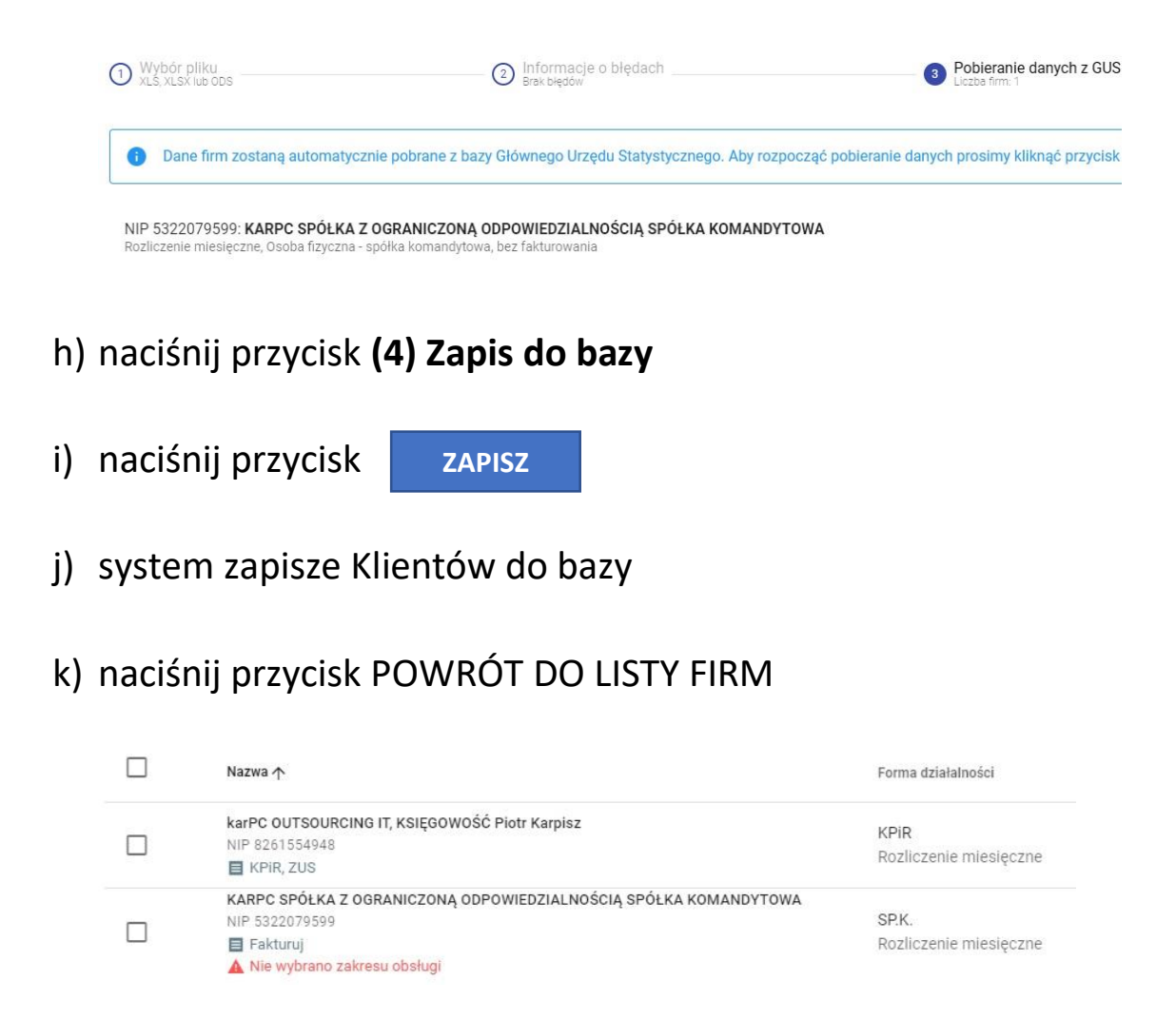

 I) każda zaimportowana Firma wymaga użycia opcji EDYTUJ i uzupełnienia danych wg pkt 4.1.h do 4.1.q

- 1.3 przypisanie deklaracji do roku rozliczeniowego Po zaimportowaniu/dodaniu ręcznym Klientów do systemu każdemu Klientowi należy określić Rok rozliczeniowy, czyli przypisać deklaracje obsługiwane w danym roku.
  - a) na lewym pasku nawigacji kliknij Rok rozliczeniowy
  - b) w górnej części głównego okna kliknij w pole Firma i wybierz
     Firmę w celu przyporządkowania deklaracji

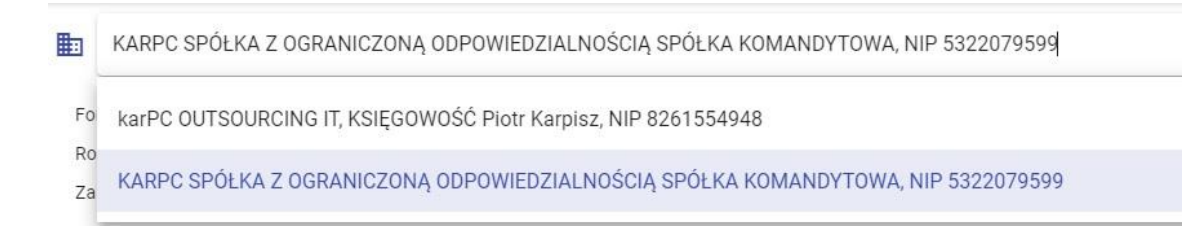

c) wybierz deklaracje z szablonu utworzonego w pkt. 3 niniejszej instrukcji lub określ deklaracje pojedynczo klikając w ich nazwy

d) naciśnij przycisk

UTWÓRZ ROK ROZLICZENIOWY

## 2. Konfiguracja Firm – MENU

| KARPC SPÓŁKA Z OGRANICZONĄ ODPOWIEDZIA<br>SPÓŁKA KOMANDYTOWA<br>NIP 5322079599 | LNOŚCIĄ  |
|--------------------------------------------------------------------------------|----------|
| Ustawienia firmy                                                               | ¢        |
| Checklista                                                                     |          |
| Umowa                                                                          |          |
| Notatka                                                                        | Ē        |
| Utwórz konto użytkownika                                                       | -o<br>D+ |
| Utwórz rok rozliczeniowy                                                       | <u>ت</u> |
| Wygeneruj formularz UPL-1                                                      |          |
| Raport czasomierza                                                             | 9        |
| Cennik usług księgowych                                                        | Ē        |
| Cennik usług kadrowych                                                         | ela      |
| Usuń                                                                           |          |

Po dodaniu ręcznym lub imporcie i edycji Firm, należy każdą firmę skonfigurować, czyli:

- a) w Ustawieniach firmy określić rachunki bankowe do wpłat podatków oraz zobowiązań ZUS, zaznaczyć rodzaje mailingu oraz SMS-ingu wysyłanego do Firmy, domyślny sposób zapłaty za faktury wystawiane przez Biuro
- b) ustawić listę comiesięcznych czynności wykonywanych na Firmie Checklista (pomaga ale nie jest konieczna do pracy w systemie)

- c) zdefiniować umowę z Firmą, jeżeli prowadzimy rejestr umów elektronicznych
- d) wpisać Notatkę o firmie, czyli dowolne informację pomocne przy codziennej obsłudze Firmy
- e) utworzyć konto użytkownika (jeżeli nie było utworzone przy dodawaniu Firmy) dostęp do Panelu Klienta
- f) utworzyć rok rozliczeniowy (jeżeli nie został utworzony przy dodawaniu Firmy)
- g) wygenerować, jeżeli jest taka potrzeba UPL-1
- h) określić cennik księgowy oraz kadrowy w przypadku automatycznego fakturowania Firmy w systemie
- i) usunąć Firmę

Konfigurację z punktów 2.a do 2.i można wykonać w każdym dowolnym momencie pracy z systemem.

Dostęp do w/w konfiguracji MENU Firmy jest możliwy również w opcji **Zestawienie firm**  $\bigstar$  po kliknięciu w NIP Firmy.

| 🖬 PAŹDZ     | CIERNIK 2020 (2 FIRMY)                                         | WSZYSTKIE(2)                        | KPIR(1) |
|-------------|----------------------------------------------------------------|-------------------------------------|---------|
| iltruj      |                                                                |                                     | Q       |
| Data dok. 🛧 | Firma                                                          |                                     |         |
| 0           | karPC OUTSOURCING IT, KSIĘGOWOŚ<br>NIP 8261554948              | ŚĆ Piotr Karpisz                    |         |
| 0           | KARPC SPÓŁKA Z OGRANICZONĄ OD                                  | POWIEDZIALNOŚCIĄ SPÓŁKA KOMANDYTOWA |         |
|             | KARPC SPÓŁKA Z OGRANIC<br>SPÓŁKA KOMANDYTOWA<br>NIP 5322079599 | ZONĄ ODPOWIEDZIALNOŚCIĄ             |         |
|             | Ustawienia firmy                                               | °¢                                  |         |
|             | Checklista                                                     | 뭥프                                  |         |
|             | Umowa                                                          | 2                                   |         |
|             | Notatka                                                        | <b>_</b>                            |         |

# 2.1 Ustawienia firmy

| Ustawienia firmy<br>karpc spółka z ograniczoną odpowiedzialnością spółka komandytowa, nip 5322079599                                    |            |
|----------------------------------------------------------------------------------------------------|------------|
| Główny rachunek bankowy - nazwa banku                                                                                                   |            |
|                                                                                                    |            |
| Główny rachunek bankowy - numer konta                                                                                                   |            |
| Numer rachunku bankowego VAT                                                                                                    |            |
| Numer mikrorachunku podatkowego<br>PL05 1010 0071 2222 5322 0795 9900                                                                   | <u>s</u>   |
| Numer konta ZUS<br>PL08 6000 0002 0260 0153 2207 9599                                                                                   | <u>1</u> ; |
| Fakturowanie Klientów                                                                                                    |            |
| Domyślna forma płatności<br>Przelew 7 dni                                                                                               | •          |
| Domyšina stawka VAT<br>23%                                                                                                    |            |
| Domyślna podstawa prawna zastosowania stawki ZW                                                                                         | •          |
| Możliwość fakturowania swoich Klientów                                                                                                  |            |
| 🎦 Powiadomienia mailowe (mogą zostać globalnie zablokowane przez Bluro Rachunkowe nawet w przypadku włączenia ich w konfiguracji Firmy) |            |
| ✔ Wysyłaj powiadomienia mailowe o zmianach statusów deklaracji                                                                          |            |
| Wysyłaj przypomnienia mailowe o zaległej spłacie podatku                                                                                |            |
| Vysyłaj przypomnienia mailowe o dokumentach niedostarczonych w terminie                                                                 |            |
| Wysyłaj powiadomienia mailowe o fakturze wystawionej przez Biuro Rachunkowe                                                             | - 1        |
| Vysyłaj przypomnienia mailowe o nieopłaconej fakturze za usługi Biura Rachunkowego                                                      |            |
| Powiadomienia SMS (mogą zostać globalnie zablokowane przez Biuro Rachunkowe nawet w przypadku włączenia ich w konfiguracji Firmy)       |            |
| 🗌 Wysyłaj powiadomienia SMS o zmianach statusów deklaracji wymagających wpłaty do Urzędu Skarbowego / ZUS                               |            |
| Wysyłaj przypomnienia SMS o zaległej spłacie podatku                                                                                    |            |
| Wysyłaj powiadomienia SMS o fakturze wystawionej przez Biuro Rachunkowe                                                                 |            |
| Wysyłaj przypomnienia SMS o nieopłaconej fakturze za usługi Biura Rachunkowego                                                          |            |
| Wysyłaj przypomnienia SMS o konieczności wysłania dokumentów do Biura Rachunkowego                                                      |            |
| × zamknij                                                                                                    | ок         |

 główny rachunek bankowy nazwa oraz numer wymagane są do automatycznego generowania e-płatności Blue Media, z tego rachunku system będzie generował przelewy do US, ZUS  numer mikrorachunku podatkowego – generuje się automatycznie przy dodawaniu Klienta, wchodzi do informacji podatkowych wymagających wpłaty do US

 numer konta ZUS – generuje się automatycznie przy dodawaniu Klienta, wchodzi do informacji podatkowych wymagających wpłaty do ZUS

 domyślna forma płatności – określenie sposobu zapłaty faktur wystawionych przez Firmę w przypadku udostępnienia możliwości wystawiania faktur dla klientów Firmy (możliwość konfiguracji w Panelu Klienta)

 domyślna stawka VAT - określenie stawki VAT dla faktur wystawionych przez Firmę w przypadku udostępnienia możliwości wystawiania faktur dla klientów Firmy (możliwość konfiguracji w Panelu Klienta)

- możliwość fakturowania swoich Klientów – zaznaczenie tej opcji **WŁĄCZA** system do wystawiania faktur w Panelu Klienta

powiadomienia mailowe i powiadomienia SMS – określenie,
 które z powiadomień email i SMS będą wysyłane do Firmy

### 2.2 Checklista

| 1. Faktura za prąd         |                 |
|----------------------------|-----------------|
| 2. Faktura za gaz          |                 |
| 8. Faktura za usługi Biura |                 |
| Faktura Leasing Ford Focus |                 |
| 5. opłata ZUS              |                 |
| łowa pozycja               |                 |
|                            |                 |
| 🗍 SKOPIUJ Z INNEJ FIRMY    | × ZAMKNIJ ZAPIS |

Checklistę budujemy poprzez dodanie kolejnych wpisów i zatwierdzenie ich klawiszem ENTER, poszczególne pozycję listy określają np. jakie dokumenty lub czynności powinniśmy otrzymać / wykonać dla Firmy każdego miesiąca. W trakcie comiesięcznej obsługi Firmy z pozycji **Zestawienia firm**  $\bigstar$  po kliknięciu w datę dostarczenia dokumentów "odhaczamy" poszczególne pozycje checklisty jako wykonane.

- 2.3 Umowa
  - podgląd i edycja umowy elektronicznej z Firmą
- 2.4 Notatka

2.5 Utwórz konto użytkownika

- możliwość utworzenia konta dla dostępu do Panelu Klienta

2.6 Utwórz rok rozliczeniowy

 możliwość utworzenia roku rozliczeniowego dla Firmy (wybór deklaracji ręczny lub z szablonu)

2.7 Wygeneruj formularz UPL-1

możliwość automatycznego wygenerowania pełnomocnictwa
 UPL-1 (wymaga <u>danych pełnomocnika</u> w Ustawieniach biura)

2.8 Raport czasomierza

- możliwość podglądu raportu wykonanych prac dla Firmy

### 2.9 Cenniki

 możliwość ustawienia cennika usług księgowych (wymaga określenia co najmniej jednego zakresu obsługi w edycji Firmy (KPiR, Księga handlowa, Ryczałt, Karta podatkowa, VAT) oraz cennika usług kadrowych (wymaga określenia co najmniej jednego zakresu obsługi w edycji Firmy (Kadry i płace, ZUS) koniecznych przy automatycznym, comiesięcznym fakturowaniu Firmy

- 3. Operacje na zaznaczonych firmach
  - a) na lewym pasku nawigacji kliknij Firmy

 - zaznaczenie przynajmniej jednej Firmy aktywuje OPERACJE NA ZAZNACZONYCH FIRMACH

|                                                                                                    |                                 |                                              |                                                | OPERACJE NA ZAZNACZONYCH FIRM                                                   | MACH   |
|----------------------------------------------------------------------------------------------------|---------------------------------|----------------------------------------------|------------------------------------------------|---------------------------------------------------------------------------------|--------|
| Nazwa 🛧                                                                                                    | Forma działalności              | Adres                                        | Kontakt                                        | Zaznaczonych firm: 2                                                            |        |
| karPC OUTSOURCING IT, KSIĘGOWOŚĆ Piotr Karpisz<br>NIP 8261554948<br>KPIR, ZUS                              | KPIR<br>Rozliczenie miesięczne  | ul. Piwonińska 91<br>08-443 Sobienie-Jeziory | Piotr Karpisz  demoklient@podatkipe  517304248 | Wygeneruj/wyślij formularze UPL-1<br>Utwórz konta użytkowników                  | +0)    |
| KARPC SPÓŁKA Z OGRANICZONĄ ODPOWIEDZIALNOŚCIĄ SPÓŁKA KOMANDYTOWA<br>NIP 5322079599<br>Księga handlowa, ZUS | SP.K.<br>Rozliczenie miesięczne | ul. Piwonińska 91<br>08-443 Sobienie-Jeziory | Piotr Karpisz  demoklient@podatkipe  517304248 | Dodaj deklaracje do roku rozliczeniowego<br>Utwórz rok rozliczeniowy z szablonu | i<br>i |

System PP, oprócz pojedynczych operacji konfiguracyjnych, umożliwia zbiorcze działanie na zaznaczonych Firmach, takie jak:

- zbiorcze generowanie pełnomocnictwa UPL-1

- zbiorcze generowanie kont dostępu do Panelu Klienta

 możliwość zbiorczego dodawania pojedynczych deklaracji (np. JPK-V7M/K od 10.2020) do już istniejącego roku rozliczeniowego

- możliwość zbiorczego generowania roku rozliczeniowego z szablonu

## 3.1 Wygeneruj/wyślij formularze UPL-1

- zbiorcze wygenerowanie pełnomocnictw UPL-1 dla określonych parametrów oraz wysłanie ich jako załączniki PDF mailem

| Wysyłka formularzy UPL-1                                    |
|-------------------------------------------------------------|
| · · · Pocratkowa data obowiazywania nakomocnictwa           |
| Domyślnie - data rozpoczęcia obsługi firmy                  |
| Data oświadczenia<br>2020-11-12                             |
| Data uwierzytelnienia odpisu pełnomocnictwa 2020-11-12      |
| Miejsce sporządzenia uwierzytelnienia odpisu pełnomocnictwa |
| Adres doręczeń                                              |
| Adres Klienta     Adres Biura Rachunkowego                  |
| Temat wiadomości<br>Formularz UPL-1                         |
| Treść wiadomości                                            |
|                                                             |

#### 3.2 Utwórz konta użytkowników

 zbiorcze tworzenie kont użytkowników i wysłanie maili aktywacyjnych celem ustalenia haseł do Panelu Klienta (adresy email oraz dane personalne zostaną pobrane z danych Firmy)

| X ZAMKNIJ + UTWÓRZ KONTA |
|--------------------------|
|                          |

 dodanie pojedynczej (np. JPK-V7M/K od 10.2020) deklaracji do już istniejącego roku rozliczeniowego

| 📋 (2 FIRM) | Y)     | D PIT-11      | PIT-28           | PIT-28K                      |
|------------|--------|---------------|------------------|------------------------------|
|            |        | PIT-28M       | PIT-36           | PIT-36L                      |
|            |        | PIT-37        | PIT-4            | PIT-4R                       |
| Filtruj    |        | PIT-5         | PIT-5K           | PIT-5L                       |
|            |        | PIT-5LK       | PIT-6            | PIT-8                        |
| -          |        | PIT-8AR       | PPE              |                              |
| 2/2        | Nazwa  |               |                  |                              |
|            | karPC  | PŁACE/ZUS     |                  |                              |
|            | KARPC  | IWA           | PFRON            | PLACE                        |
|            | NIP 53 | ZUS (OS. PR.) | ZUS10 (OS. FIZ.) | ZUS15 (OS. FIZ.)             |
|            |        |               |                  |                              |
|            |        | VAT           |                  |                              |
|            |        | 🗌 ЈРК         | ☐ JPK-V7K        | JPK-V7M                      |
|            |        | REJESTR VAT   | VAT-27           | VAT-7                        |
|            |        | VAT-7K        | VAT-8            | VAT-9M                       |
|            |        | VAT-UE        |                  |                              |
|            |        |               |                  |                              |
|            |        |               |                  | X ZAMKNIJ + DODAJ DEKLARACJE |

### 3.4 Utwórz rok rozliczeniowy z szablonu

 - utworzenie roku rozliczeniowego z szablonu (np. szablon deklaracji KPiR i po zaznaczeniu wszystkich Firm, rozliczających się książką przychodów i rozchodów błyskawiczne utworzenie roku rozliczeniowego)